## **Creating Secrets:**

Secret server is only for Barry University secrets. Avoid pulling personal information and personal passwords in this server.

1. Go to the *Secrets tab* and on the right, click on the "**Create secret**" button. You can also click on the "+" icon button at the top right then **new secret**.

| ← → G           | la 😄 barryu.secretservercloud. | com/app/#/secrets/view/all |                           | * 🔒                               |
|-----------------|--------------------------------|----------------------------|---------------------------|-----------------------------------|
| Co Managed Book | marks                          |                            |                           |                                   |
| BU              | Secrets                        | Secrets >                  |                           | a 🕑 🕀 🕀 💷 🛒                       |
|                 | All secrets                    | Allsocrats                 |                           |                                   |
| â               | Quick access                   | All Secrets                |                           |                                   |
| Home            | Favorites                      | Q Search                   | Template 0 selected ~ X + | Create secret                     |
| Secrets         | Recent                         | titem                      |                           |                                   |
|                 | Most used                      | r tophi                    |                           | Boundary is wante the C C         |
| Reports         | Shared with me                 |                            | SECRET TEMPLATE           | FOLDER                            |
|                 | Checked out                    | > C ☆ fr                   | Web Password              | TestStudent, Fred (Barry Student) |

When you create a secret, you will have a few templates to select from. Today we will be focusing on the **Web Password** template. With this template, you can log into a website with the click of a button.

- 2. To create a Web Password secret, you will need:
  - Secret name (name your secret)
  - URL or web address of the website you want to log into
  - The username to access the site
  - The password to access the site

You can write any notes if you wish. Note: if you have different folders, you will be able to choose a folder.

| Create new sec                 | ret       |                                                                                            |               |
|--------------------------------|-----------|--------------------------------------------------------------------------------------------|---------------|
| This folder is for work relate | d Secret: | s only. Do not store personal non-work Secrets, such as your Online Banking password, in t | his folder.   |
| Secret template                |           | Web Password Change                                                                        |               |
| Folder                         |           | Personal Folders/TestStudent, Fred (Barry Student) 🛇                                       |               |
| Secret name *                  |           |                                                                                            |               |
| URL*                           |           |                                                                                            |               |
| Username *                     | ¥         |                                                                                            |               |
| Password *                     |           |                                                                                            | Generate      |
| Notes                          |           |                                                                                            |               |
|                                |           |                                                                                            |               |
|                                |           |                                                                                            |               |
|                                |           | Cancel                                                                                     | Create secret |

3. Click on the Create button and the secret will be saved. DO NOT save any Secrets' password to your browser.

| * *                                     |
|-----------------------------------------|
|                                         |
| e password?                             |
| fred.teststudent@mymail.ba 🔹            |
| ••••••••••••••••••••••••••••••••••••••• |
| Never Save                              |
|                                         |

You will now see the secret tab updated with multiple options for to enhance the security settings of your secret. You will also have the ability to share your secret with other team members of your organization.

| BU                    | Secrets                       | Secrets > Personal Folders                                                                                                    | > TestStudent, Fred (Barry Stu | dent) >                   |              | Q (?       | ) 🕀 🗘 🖽 🚾 |
|-----------------------|-------------------------------|----------------------------------------------------------------------------------------------------|--------------------------------|---------------------------|--------------|------------|-----------|
| â                     | All secrets<br>Quick access   | New go.barry                                                                                                    | ☆ ∂                            |                           |              |            | Options ~ |
| Home                  | Favorites                     | Overview Security                                                                                                    | Remote password changir        | ng Dependencies S         | haring       | Settings   | Metadata  |
| Secrets               | Secrets Most used             | Details                                                                                                    |                                |                           |              |            | Edit      |
| Reports               | Shared with me<br>Checked out | Contains general information, such as the secret's template type, the domain, the username and password, and other basic information.<br>Depending on permissions, you may not be able to see or edit these fields. |                                |                           |              |            |           |
| Inbox                 | Folders                       | Secret name                                                                                                    | New go.barry                   | <b>h</b>                  |              | 60         |           |
| <b>کې</b><br>Settings | Personal Folders              | Secret template                                                                                                    | Web Password<br>go.barry.edu   |                           | <b>.</b>     | С<br>Сп // |           |
| 🗅 TestStuder          | TestStudent, Fred (Barr       | Username                                                                                                    | fred.teststudent@myma          | il.barry.edu              | <b>2</b> ()  | 60         |           |
|                       |                               | Password                                                                                                    | ********* ©                    |                           | <b>2</b> ) 🕓 | 60         |           |
|                       |                               | Notes                                                                                                    | -                              |                           | O            | 60         |           |
|                       |                               | Launchers                                                                                                    |                                |                           |              |            |           |
|                       |                               | Provides a launcher to easi                                                                                                    | ly access an account using ye  | our secret's credentials. |              |            |           |

4. In order to activate the secret, click on the Options button at the top right corner, then **Launch**.

| a (?)       | Ð           | ļ 🖪 ா           |
|-------------|-------------|-----------------|
|             | - 1         | Options ~       |
| tings Metad |             | Duplicate       |
| lango       | motucet     | Deactivate      |
|             | - 1         | Launch          |
| sword, an   | d other tas | Secret exposure |
| 0           |             |                 |